大阪府地域福祉推進財団(ファイン財団)

# <u>申込の手順について</u>

#### 1 学則・募集要項を確認

申込フォームには、要件となる従事期間、事業所情報、関連研修の申込状況などの入力 項目があります。事前に内容を確認のうえ、フォームの入力をすすめてください ※実務経験年数の詳細につきましては、事業の申請を行う指定権者にお問い合わせください

### 2 推薦書を作成しデータ化

- 1 推薦書様式に必要事項を記入し、公印を押印する
  (推薦を得られない方は、氏名/生年月日/自宅住所と署名欄のみ記入する)
- ② 作成した推薦書を、スキャナーで取り込んで PDF データにするか、
  スマートフォンのカメラ等で撮影し画像データにする。(jpeg/jpg/gif/pdfのみ)

### 3 申込フォームに入力⇒推薦書データ添付⇒確認画面保存⇒送信

- ※ 入力内容確認画面を控えとして、画面を保存または印刷してください
- ※ 作成した推薦書(原本)は、大切に保管しておいてください。(演習参加の際に提出する)
- ※ 確認画面の次に送信画面が表示されますので、送信するをクリックしてください

## 4 申込完了のメール通知

- ▶ フォームに入力のメールアドレスに、<u>申込完了メールが届きます</u> (メールが届かない場合は申込が完了していない可能性があります)
- ▶ 『@fine-osaka.jp』からの受信ができるよう設定の確認をしてください
- ▶ キャリアメールは使用いただくことができません
- ▶ 申込完了メールは送信専用です(返信はできません)
- 申込完了メールが通知されない場合には、速やかに研修事務局まで連絡してください
  『サービス管理責任者等研修事務局』06-4304-3031(平日9時30分~17時30分)